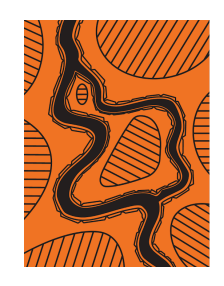

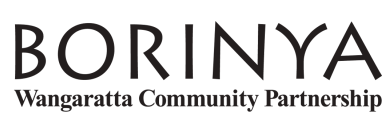

11th September 2024

Dear Parents and Guardians,

## Re: Term 4 Visitation Days - Parent/Guardian Meetings

As you are aware, PLP (Personal Learning Plan) Meetings are an important part of supporting your child to remain engaged and connected to the Borinya Community. During these meetings your child's Personal Learning Plan (PLP) will be the main focus of discussion along with general conversations around learning and wellbeing.

As a means of streamlining and strengthening the Borinya Program we will now be scheduling these family meetings on the third and fifth Friday Visitation Days each term. In Term 4 2024 meetings will be conducted on Friday 25th of October and Friday 8th of November between 9:00 am and 4:00 pm.

These meetings are important for Parents and Guardians to attend. The interview run is now open and arranging a meeting time with your child's SEL Mentor can be made in PAM by clicking on the Parent Teacher Interview icon, selecting your child, Term 4 PLP Meeting and then choosing the day and time.

If you require assistance with using PAM or to make your booking please contact the office on 5721 2174. The following pages also provide instructions on how to book your meeting.

Kind Regards

10

Eamonn Buckley

## Parent Teacher Interviews - Parent View

• When a Parent Teacher Interview (PTI) run is available for booking, a Parent Teacher Interviews link will appear in the PAM interface, click on this link to access the PTI section.

|          | MON SCHOOL<br>rent Access Module                                                                                                    |
|----------|----------------------------------------------------------------------------------------------------|
| Students |                                                                                                    |
| 0        | Noah Beks<br>Student ID: 5375<br>Grade 5/Gr 5-6 Kathryn Smith and Stephanie Porter<br>Attendance: 0 days absent this semester<br>No Current Tasks    |
|          | David Brodie<br>Student ID: 5526<br>Grade 6/Gr 5-6 Kathryn Smith and Stephanie Porter<br>Attendance: 0 days absent this semester<br>No Current Tasks |
|          | Parent Teacher Interviews<br>Click here to enter.                                                                                                    |

Select the child who requires interviews:

| Parent Teacher Interview Booking            |              |  |  |
|---------------------------------------------|--------------|--|--|
| Interview Selection                         | Booked Times |  |  |
| Select Student                              | ~            |  |  |
| Select Student<br>Noah Beks<br>David Brodie |              |  |  |

• Click on the class that is available for your child to book.

| Interview Selection                                                                    | Booked Times                                                                                                    |    |
|----------------------------------------------------------------------------------------|----------------------------------------------------------------------------------------------------|----|
| Devid Devid                                                                            |                                                                                                    |    |
| David Brodie                                                                           |                                                                                                    | *  |
| erm Two interviews (1                                                                  | 1)                                                                                                    | -  |
| erm Two Parent Teacher In<br>nursday the 23rd of June I<br>referred time and date, the | nterviews for students in Foundation to Year 6 will be held on Wednesday the 22nd and between 2pm and 8pm. Please click on your child's class below and then select your en select your preferred interview mode and Save. |    |
| ease choose between on                                                                 | site in your child's homeroom, or by Zoom                                                                                                    |    |
| Select Class                                                                           |                                                                                                    | ~  |
| Select Class                                                                           |                                                                                                    | Ĩ, |
| Core Group                                                                             |                                                                                                    | _  |

Select your preferred interview time

|                                                                                    | Parent Teacher Interview Booking                                                                                                    |   |
|------------------------------------------------------------------------------------|----------------------------------------------------------------------------------------------------|---|
| Interview Selection                                                                | Booked Times                                                                                                    |   |
| David Brodie                                                                       |                                                                                                    | ~ |
| Term Two interviews                                                                | (1)                                                                                                    | - |
| Term Two Parent Teacher<br>Thursday the 23rd of June<br>preferred time and date, t | Interviews for students in Foundation to Year 6 will be held on Wednesday the 22nd and<br>e between 2pm and 8pm. Please click on your child's class below and then select your<br>hen select your preferred interview mode and Save. |   |
| Please choose between o                                                            | onsite in your child's homeroom, or by Zoom                                                                                                    |   |
| Core Group                                                                         |                                                                                                    | ~ |
|                                                                                    | Teacher: Stephanie Porter                                                                                                    |   |
| 5:00pm, 22nd June 2022                                                             |                                                                                                    | ~ |
| Preferred Interview Typ                                                            | be:                                                                                                    |   |
| Please select                                                                      |                                                                                                    | ~ |
|                                                                                    | Book Interview                                                                                                    |   |

Select your preferred interview type and click Book Interview

|                                                                                     | Parent Teacher Interview Booking                                                                                                    |   |
|-------------------------------------------------------------------------------------|----------------------------------------------------------------------------------------------------|---|
| Interview Selection                                                                 | Booked Times                                                                                                    |   |
| David Brodie                                                                        |                                                                                                    | ~ |
| Term Two interviews                                                                 | (1)                                                                                                    | - |
| Term Two Parent Teacher<br>Thursday the 23rd of June<br>preferred time and date, th | Interviews for students in Foundation to Year 6 will be held on Wednesday the 22nd and<br>be between 2pm and 8pm. Please click on your child's class below and then select your<br>hen select your preferred interview mode and Save. |   |
| Please choose between o                                                             | nsite in your child's homeroom, or by Zoom                                                                                                    |   |
| Core Group                                                                          |                                                                                                    | * |
|                                                                                     | Teacher: Stephanie Porter                                                                                                    |   |
| 5:00pm, 22nd June 2022                                                              |                                                                                                    | * |
| Preferred Interview Typ                                                             | e:                                                                                                    |   |
| Virtual                                                                             |                                                                                                    | ~ |
|                                                                                     | Book Interview                                                                                                    |   |

- If you have multiple children, select the next child's name from the dropdown list at the top of the page and repeat all steps.
- To view your booked times, select the "Booked Times" tab. Bookings will be listed chronologically.
- If you have selected to have your interview virtually, a link to the selected teacher's virtual room will become available on the day of the interview on the "Booked Times" page. Log into PAM/SIMON Everywhere at the interview time and click on the link provided to enter the lobby of the teacher's virtual room.

| Parent Teacher Interview Booking                 |          |  |
|--------------------------------------------------|----------|--|
| Interview Selection Booked Times (1)             |          |  |
|                                                  | <b>e</b> |  |
| 22nd June 2022<br>5:00pm - 5:15pm (15 minutes)   |          |  |
| 1 David Brodie                                   | ×        |  |
| Class: Core Group<br>Teacher: Stephanie Porter   | _        |  |
| Preferred Interview Type:                        |          |  |
| Virtual                                          | ~        |  |
| Staff member virtual room is currently disabled. |          |  |